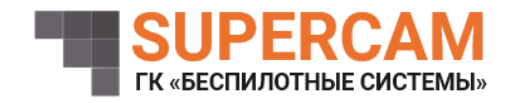

## ПРОГРАММНОЕ ОБЕСПЕЧЕНИЕ УПРАВЛЕНИЯ БЛОКОМ АНТЕНН

## Инструкция по установке

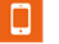

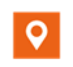

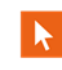

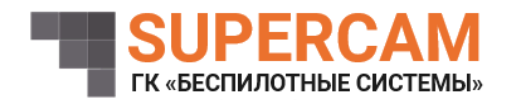

1. Минимальные требования

Минимальные требования составляют:

- Операционная система: Windows 10, Windows 11, Linux

Объём ПО: 26,5 Мб.

2. Загрузка и установка ПО

Для установки программного продукта необходимо выполнить следующие шаги:

1. Скачать программное обеспечение управления блоком антенн (предоставляется разработчиком).

2. Программное обеспечение должно быть загружено в плату управления блоком антенн. Для этого используется Serial Port платы и соответствующий кабель (USB-Serial). После подключения загрузка программы в устройство осуществляется посредством программного обеспечения. В частности, для инструментальной ЭВМ с ОС Windows 10, 11, Linux и архитектурой x86-64 используется программное обеспечение MfgTool2.

3. Скопировать скачанный файл rootfs.tar в папку mfgtools\Profiles\Linux\OS Firmware\files\ с заменой.

4. После запуска программного обеспечения MfgTool2 нужно указать порт, который используется для подключения к плате управления блоком антенн. Когда устройство определится в программе, нажать «Start», в процессе устройство перезагрузится и при успешной прошивке «Progress bar» загорится зеленым.

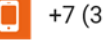

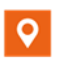

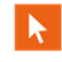